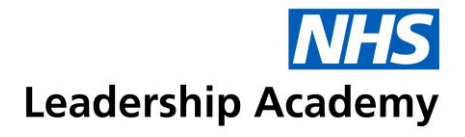

## Healthcare Leadership Model Creating a batch – Quick Start Guide

To access the Healthcare Leadership Model, and set up pre-paid questionnaires, please follow the steps below:

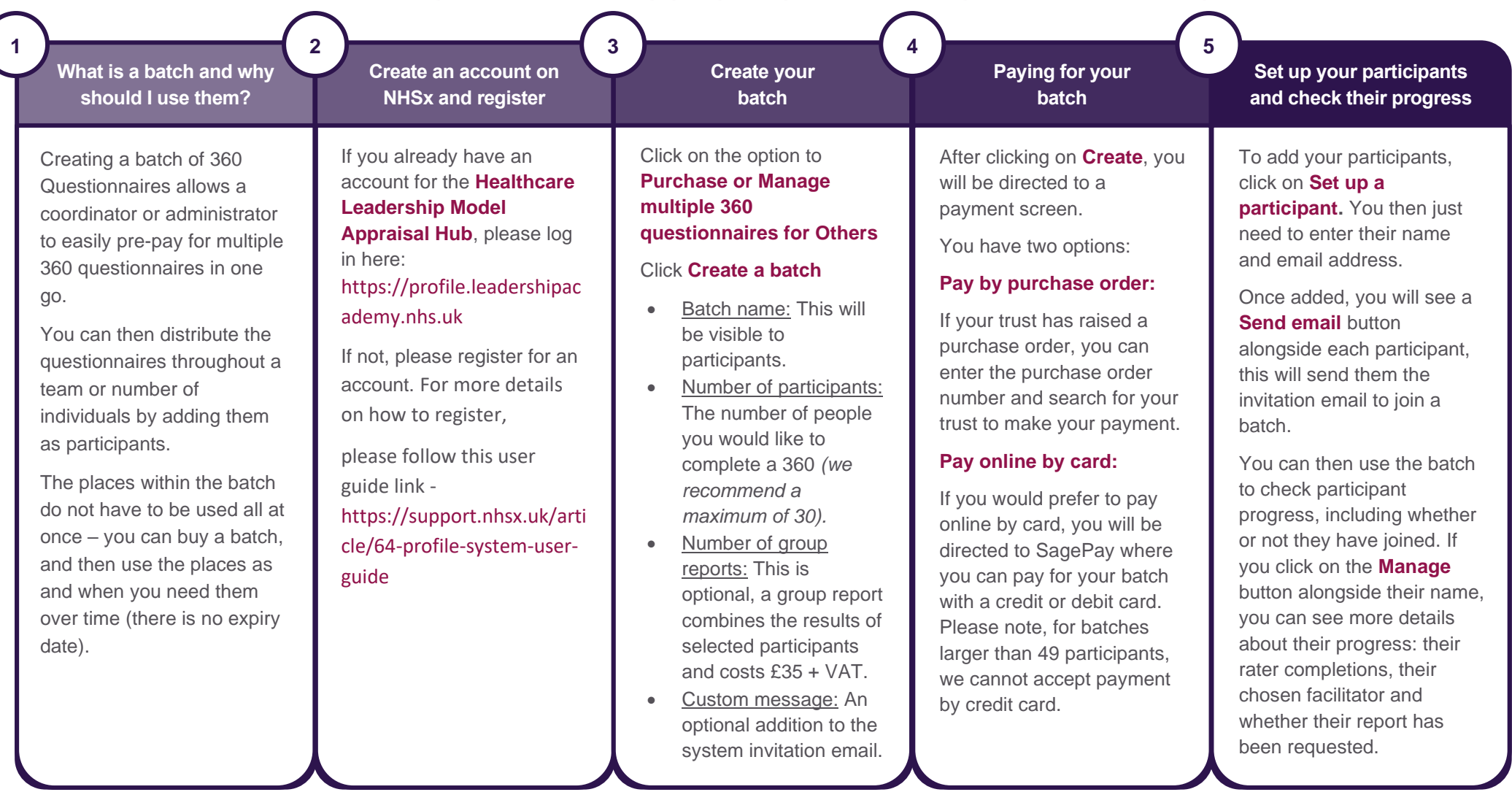